## Step by Step guide for Microsoft Teams

## How To Access Microsoft Teams

## On Laptop:

- Login to OneLogin OneLogin
- Go on to the Company: Red Cross tab (highlighted in yellow)

| BritishRedCro             | <b>SS</b>                 |                             |                            | HN Harshita              |
|---------------------------|---------------------------|-----------------------------|----------------------------|--------------------------|
|                           | Q Search                  |                             |                            |                          |
| Frequents                 | any: Red Cross 👻          |                             |                            |                          |
| UNIT4                     | ļtu.                      | A ATLASSIAN                 | <b>a</b>                   | CITRIX                   |
| Agresso - Staff Expenses  | Assemble - Volunteer Ma_  | Atlassian Cloud             | Brand Toolkit - Branded R  | Citrix - Virtual Desktop |
|                           | CRLDatix                  | Staff<br>D365               | Staff<br>D365              | Volunteer<br>Portal      |
| Coronavirus Support Line  | Datix - BRC Incident Mana | DRIM Administration         | DRIM Administration (Test) | DRIM Volunteer Portal    |
| 0                         | LEARNING<br>Platform      | @ LOGIC                     | e matrix<br>booking        | •                        |
| Hiring Manager Portal     | Learning Platform - Perso | Logic - Domestic Travel B   | Matrix - Office Booking Sy | MySupport - IT and SSC S |
| Office 365                | Packat                    | REDROOM                     | SSP Service<br>Portal      | 0                        |
| Office365 - Microsoft App | RedMail - Online Email    | Redroom - Internal Intranet | SAVI Self Service - Person | SAVI Web - Manager HR S  |

• Click on Office 365 tile as highlighted below:

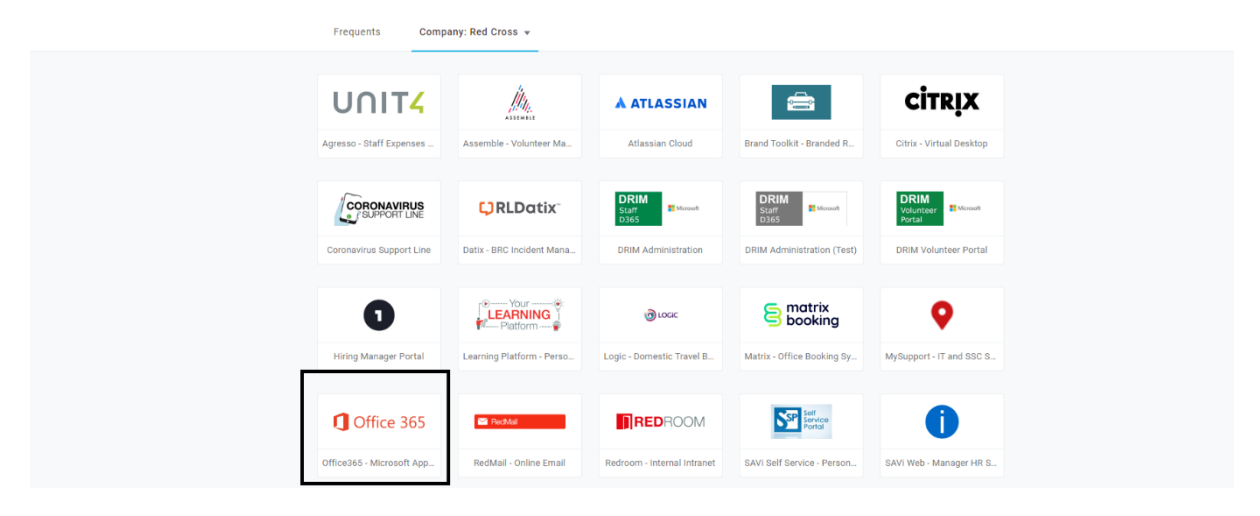

• You will then be directed to the Microsoft Office page, you might be asked to login (as shown in the below screen shot):, if so, please under your OneLogin details to access

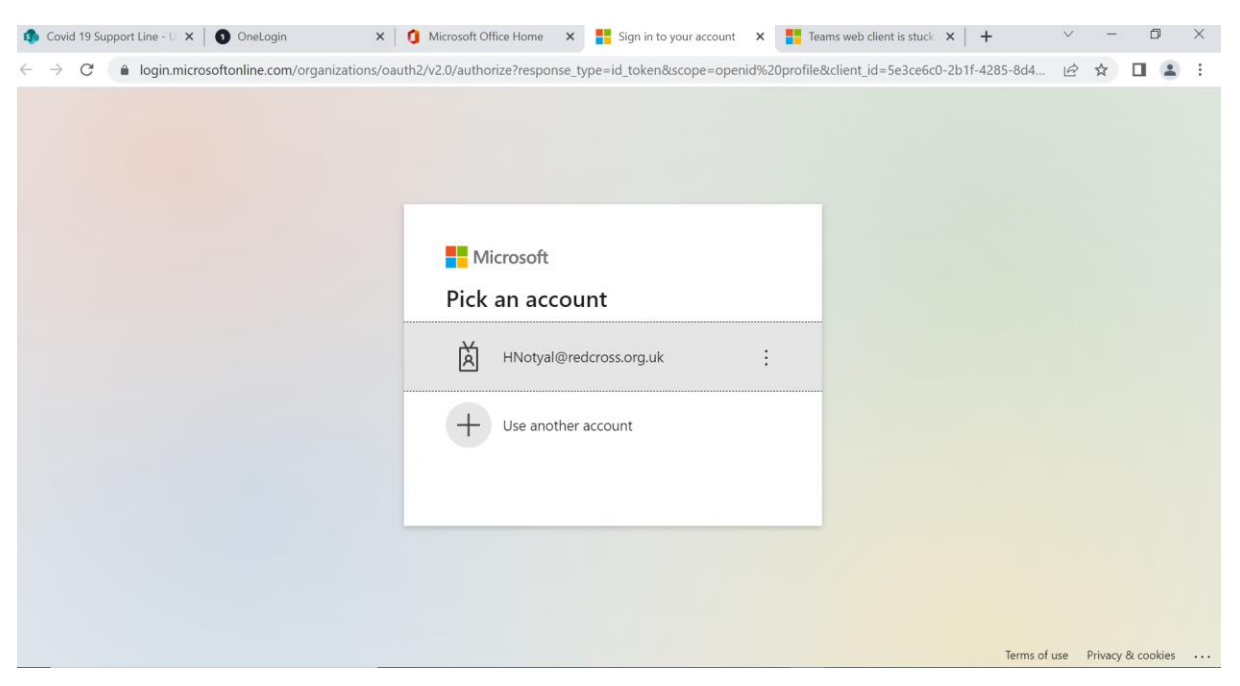

• You should see the below page as soon as you login, this is the home page for MS Office

| $\leftarrow$          | → C A https://www.office.com/?auth=2&home=1              |                                        | ₿     | A | 20    | 5⁄≡       | Ð        |      |    |
|-----------------------|----------------------------------------------------------|----------------------------------------|-------|---|-------|-----------|----------|------|----|
|                       | Office $ ho$ Search                                      |                                        |       |   |       | r,        | ©        | ?    | HN |
| Home<br>(+)<br>Create | Good afternoon<br>Recommended                            |                                        |       |   |       | Install C | Office ~ | •    | Â  |
| My Content            | Multiple people edited just now 24 May                   | Multiple people edited just now 24 May |       |   |       |           |          |      |    |
| Excel                 | Application for Cash-Based Assistance for Ukrainian Nati | onals(1-310)                           | raine | : | tuni  | oad       |          | 8    |    |
|                       | Supervisor Update - 24th June 2022                       | 38m aqo                                |       |   | i obi |           | Feed     | back |    |

• Clink on Teams icon, that you will find on the left-hand side bar, as shown in the below screenshot:

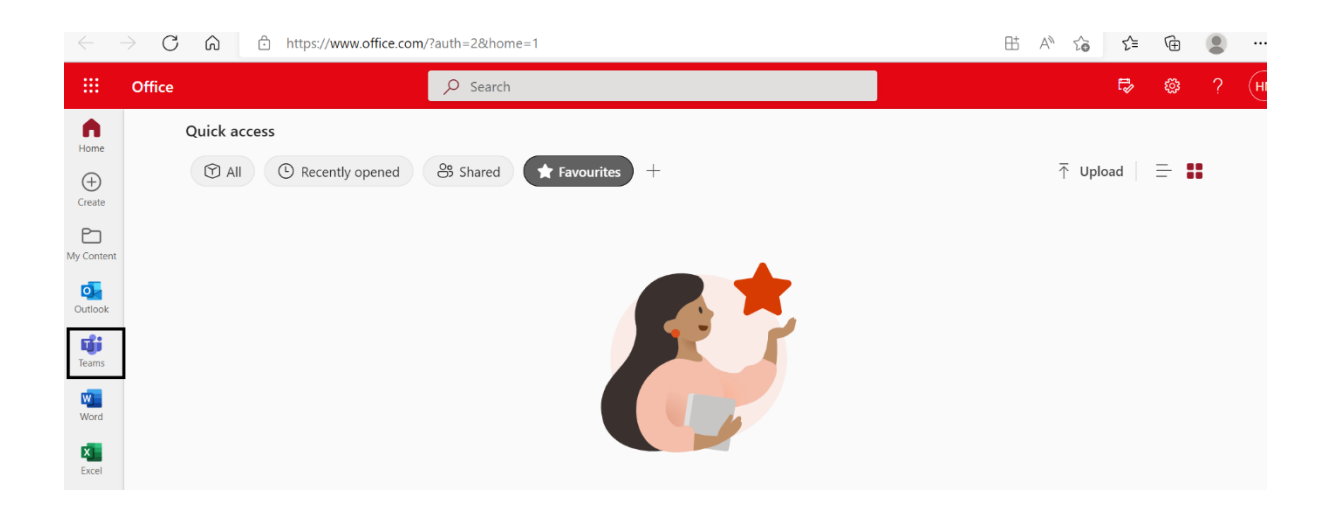

• As soon as you click on team you will see the below screen

| < >                 |            | Q Search ···· HN                               | - 🛛 ×     |
|---------------------|------------|------------------------------------------------|-----------|
| Activity            | Chat ~ = 🗹 | To: Enter name, email, group or tag            | ~         |
| (F)<br>Chat         | ► Recent   |                                                |           |
| teams               |            |                                                |           |
| <b></b><br>Calendar |            |                                                |           |
| Files               |            |                                                |           |
| <b>C</b> alls       |            |                                                |           |
|                     |            |                                                |           |
| —                   |            | You're starting a new conversation             |           |
|                     |            | Type your first message below.                 |           |
|                     |            |                                                |           |
| Apps                |            |                                                |           |
| ି                   |            | Type a new message                             |           |
| Help                |            | <i>½ ℓ</i> ∅ © œ ₽ <b>5</b> № ♀ <b>6 4</b> ₿ … | $\bowtie$ |

• To access Official NSL Group, click on Teams from the options on the left, as highlighted in the below screenshot:

|               | Microsoft Teams | Q Search                            | ··· 🙌  |
|---------------|-----------------|-------------------------------------|--------|
| Q<br>Activity | Chat ~ = 🗹      | To: Enter name, email, group or tag | $\sim$ |
| Chat          | ▶ Pinned        |                                     |        |
| <u>ون</u>     | ▶ Recent        |                                     |        |
|               |                 |                                     |        |
| Calendar      |                 | •                                   |        |
| Files         |                 | ۵                                   |        |
| S             |                 | <b>2</b> 2                          |        |
| Calls         |                 |                                     |        |
|               |                 | You're starting a new conversation  |        |
|               |                 | Type your first message below.      |        |
|               |                 |                                     |        |
| Apps          |                 | Type a new message                  |        |
| ?<br>Help     |                 | <i>№ ℓ</i> 𝒫 😳 🖼 🖓 𝔅 𝔄 𝔅 𝔄 🕼 🖡 …    |        |

• Once you click on teams you will be able to see the Official NSL Group chat, (just like you see groups on Whatsapp) Click on reply and start typing your message:

|               | Microsoft Teams               |     | Q Search |                                                   | 📭         |
|---------------|-------------------------------|-----|----------|---------------------------------------------------|-----------|
| Q<br>Activity | Teams                         | Ŧ   | on Ge    | neral Posts Files Wiki +                          | · · · · · |
| (=)<br>Chat   | A Afghan Response TCG         |     |          |                                                   |           |
| ())<br>Teams  | Ukraine Response - SIM        |     |          |                                                   |           |
| Calendar      | COVID 19 NSL - Training       |     |          |                                                   |           |
| Files         | oc Ukraine Response           |     |          | Add more people Create more channels Open the FAQ |           |
| &<br>Calls    | REEN Race & Ethnicity Equalit |     |          | Harshita Notval 1521                              |           |
|               | Training Product Team         |     | HN       | Hi All!! Welcome to Teams                         |           |
|               | NSL - Recruitment             |     |          | Laura Perry 15:31 Edited<br>Hi Harshita Notyal    | @         |
| _             | ом Official NSL Group         |     |          | < <sup>∠</sup> Reply                              |           |
| Apps          | General                       |     |          |                                                   |           |
| ?<br>Help     | Join or create a team         | £}3 |          | L <sup>(</sup> New conversation                   |           |